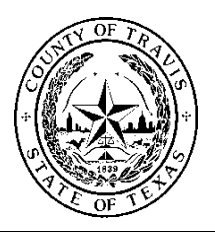

#### Procedure Title: Health and Human Services (HHS) and AgriLife Extension (AE) Internal Computer Fixed Asset Process Procedure HHS AE FA 1.0 Number Key Words Computer, Laptop, Tablet, Fixed Asset Travis County Purchasing Office Chapter 32 Purchasing & Assets, subchapter W. Assets 108 Purchasing and Assets Policies and Procedures and Travis County **Related County Budget Rules** Policy (click on Current Year Budget & Docs) HHS AE - Chief Deputy, Executive Assistant, Facilities Liaison, Sr. Financial Submitted by Manager, Division Director Sponsor Responsible HHS\_AE Chief Deputy Office or Designee Party **Date Submitted** September 2019

# **Table of Contents**

| Section One: Roles and Responsibilities                            | 2  |
|--------------------------------------------------------------------|----|
| Section Two: Procedures                                            | 3  |
| Section Two: Procedures - A Staff Assignment of a Computer         | 3  |
| Section Two: Procedures - B Routine Replacements of Computer       | 3  |
| Section Two: Procedures - C Transfer of Computer                   | 4  |
| Section Two: Procedures - D Non-Routine Actions Regarding an Asset | 6  |
| Attachment A Travis County Inventory Form                          | 8  |
| Attachment B Request for New Computer Form1                        | .0 |
| Attachment C How to Update Asset Information in SAP1               | .1 |
| Attachment D How to Run an Asset and Objects on Loan Report        | .5 |
| Attachment E How to Run an Asset Inventory SAP Report              | 17 |
| Attachment F HHS_AE Department Cost Centers 2                      | 20 |

EMT Approval September, 2019

County Executive Signature Sherri C. Fleming Sept. 23, 2019

- **County Executive** is responsible for the care and custody of assets assigned to the department
- **Division Directors** Ensures all assets assigned to their Division are accounted for at all times. Ensures routine reports are run on SAP for verification of asset location. Ensures all staff are trained on and follow this procedure.
- **Program Managers /Supervisors** Responsible for training and staff's compliance of this procedure. Are responsible for all assets assigned to themselves and their staff. Run routine SAP reports to verify asset location.
- All Health and Human Services (HHS) and AgriLife Extension (AE) Staff To read, understand and comply with the procedure. To know where their asset(s) are at all times. Responsible for care and return of assets assigned to them.
- Fixed Asset Manager in Purchasing Update SAP when <u>New Assets</u> are purchased and assign them to cost center 1580010001. Update SAP upon receipt of Travis County Inventory Form including actual cost center number, staff name, room number and location.

## • Internal Designee for Asset Tracking – Facilities Liaison

- Liaison with Purchasing Department for Annual Inventory and SAP Asset Update
- o Completes intermittent Inventory audits
  - Assist staff with Asset location and disposal of equipment
- $\circ~$  Liaison with ITS and HHS\_AE staff with replacement list and deployment of new computers
  - Assist staff with requests for brand new computers
- o Receives the Travis County Inventory Form from Department staff on location of Asset
- Updates SAP Asset information (See Attachment C, pg. 11)
- Run SAP asset reports (See Attachment D, pg. 15)

### • Finance Staff –

- Receives annually, the replacement list from Facilities Liaison, to be included in the budget submission package – early spring.
- Upon Department approval, requests County approval for new purchase and placement on the replacement schedule, transfer funds to ITS for purchase.

### A. Staff Assignment of a Computer

- Each position in HHS\_AE is assigned a Computer(s) A Computer is defined as;
  - NBW Notebook workstation (has a docking station)
  - NBM Notebook (without a docking station)
  - PC1 Standard PC (not a laptop)
  - TAB Tablet Computer
  - MDC Mobile Data Computer(Toughbook)
- Each Computer is assigned an Asset Number and an Asset Tag is placed on it. This tag may only be removed by ITS.
- Each Asset is recorded in SAP to a person, location, room number and a cost center. There is a memo field for additional comments as appropriate.

### B. Routine Replacement of Computers

Each Year during the Budget Process the Facilities Liaison will work with the Department's Executive Management Team and ITS to ensure all eligible replacement computers are accounted for. During Budget Process (February – April) these steps will occur:

- Each year these attachments are found in Travis Central under the PBO Department <u>FY 2020 ITS</u> <u>Inventory Replacement Form Instructions FY 2020 ITS Inventory Replacement Form</u>
- The Facilities Liaison will review the list with the Executive Management Team for adjustments and accuracy.
- Upon approval from EMT the Facilities Liaison will forward the replacement list to the contact person at ITS in early spring (first week in April) each year, for ITS to compile a County wide replacement list for budget submission.
- The Facilities Liaison will provide the Department's replacement list to the Sr. Financial Manager to submit in the Department's annual budget submission.

### Beginning of New Fiscal Year (October – January)

- Facilities Liaison will contact ITS to receive the replacement list and coordinate the review and update of the document for accuracy in asset assignment. Once the review has been completed and updated then the list will be distributed to the Executive ManagementTeam.
- Facilities Liaison will request the ordering of the Department's replacement computers and coordinate the Department's replacement computer cycle rollout.
  - Facilities Liaison will inform the Division Directors of the rollout schedule provided by ITS
- ITS staff contacts HHS\_AE staff to arrange deployment of the new computer
- HHS\_AE staff or their designee will receive the new computer and transfer the retired computer to ITS using the Travis County Inventory Form
- HHS\_AE staff will complete the Travis County Inventory Form and sign upon receipt of new computer and send to the Facilities Liaison
- Facilities Liaison maintains a copy of document and sends to Fixed Asset Manager in Purchasing

- Fixed Asset Manager in Purchasing will update Employee assigned, Location, room # and Cost Center of the computer in SAP from the Travis County Inventory Form
- Within 30 days of receipt of new computers, Managers/Supervisors will ensure all updates have been made in SAP and inventory is accurate for their span of control.
  - This will be completed by running Asset and Objects on Loan report from Manager Self-Service in SAP (See Attachment D, pg. 15)
  - Or How to Run an Asset Inventory SAP Report (See Attachment E, pg. 17)

# C. Transfer of Computer

Transfer of computer occurs when staff are hired or separate from the Department. Additionally when staff change physical locations, computers are being repaired or loaned to other HHS\_AE staff.

- Separation Process
  - Upon separation, the Manager/Supervisor will complete the Travis County Inventory Form (Attachment A, pg. 8) and list all of the computer equipment being released back to Travis County from the exiting employee.
  - Both the employee and Manager/Supervisor will sign the form.
  - The Manager/Supervisor will forward the form to the HHS\_AE Facilities Liaison who will update SAP and send to the County's Fixed Asset Manager in Purchasing.
  - All equipment will be assigned to the Manager/Supervisor in SAP until the vacancy is filled. Computer will be moved and stored in the manager's office.
  - For programs that fall under HIPAA; computers must be reimaged by ITS before being redistributed to a new employee
- New Hire Process
  - Upon a new hire, the Manager/Supervisor will complete the Travis County Inventory Form (Attachment A, pg. 8) and list all computer equipment assigned the new employee.
  - The employee will sign the Form.
  - The Manager/Supervisor will forward the form to the HHS\_AE Facilities Liaison who will update SAP and send to the County's Fixed Asset Manager in Purchasing.
  - Computer will be moved from the Manager/Supervisor's office to the new employee's office.
- <u>Reassignment of Position to a new location and cost center</u>
  - This occurs when Management choses to deploy staff resources in new locations due to volume of work; this does not apply to the filling of a vacant position.
  - Manager/Supervisor and staff complete the Travis County Inventory Form
  - Staff will sign form
  - Manager/Supervisor will submit the form to Facilities Liaison
  - Facilities Liaison maintains a copy of document and sends to Fixed Asset Manager in Purchasing
  - Fixed Asset Manager will update all information in SAP
- Transfer to ITS of Computers in need of repair/reimaging for HIPAA
  - Transfers to ITS will occur when the computer is delivered to ITS or taken by ITS staff. This computer will remain assigned to this Employee in SAP. They retain responsibility for the computer.
  - Employee will complete Travis County Inventory Form and sign
  - o If asset is delivered to ITS by employee, employee will obtain signature from ITS staff
  - o If asset is picked up by ITS staff, employee will obtain signature from ITS staff
  - Employee will provide Manager/Supervisor a copy of the completed Travis County Inventory Form

- The Manager/Supervisor will forward the form to the HHS\_AE Facilities Liaison who will update SAP, in the memo field, and send to the County's Fixed Asset Manager in Purchasing.
- o Manager/Supervisor will maintain the form as a record of the location of the computer
- When Computer is returned Manager/Supervisor will note the return date on the form
- The Manager/Supervisor will forward the form to the HHS\_AE Facilities Liaison who will update SAP, in the memo field, and send to the County's Fixed Asset Manager in Purchasing.
- If asset is un-repairable staff will send the above completed Travis County Inventory form to the Facilities Liaison
  - Facilities Liaison maintains a copy of document and sends to the Fixed Asset Manager who will update SAP removing the computer from HHS\_AE Inventory.
  - HHS\_AE staff will receive a new computer and Manager/Supervisor staff complete the Travis County Inventory Form
  - Staff will sign form
  - Manager/Supervisor will submit the form to Facilities Liaison
  - Facilities Liaison maintains a copy of document and sends to Fixed Asset Manager in Purchasing
  - Fixed Asset Manager will update all information in SAP

### • Promotion of Staff within Same Cost Center

- When staff are promoted internally within the same cost center the Manager/Supervisor must decide if the promoted staff will move with their currently assigned computer or be assigned the computer associated with the position they were promoted into.
- If the Manager/Supervisor decides that the promoted employee will be assigned the computer associated with the position they were promoted into, then the Separation Process (separating staff from their current computer) needs to occur (see section C Transfer of Computer, pg. 4). Additionally, the New Hire Process needs to occur (see section C Transfer of Computer, pg. 4) to assign their new computer associated with the promotion.
- If the Manager/Supervisor decides that the promoted employee will keep their current computer when they move into the promoted position no action is required on behalf of the employee or supervisor.
- Please note: the originally assigned computer to the newly filled position by internal promotion will remain in the Manager/Supervisor's office and be assigned to the new hire of the now vacant position created by the internal promotion.

#### Lateral Staff Transfer

- $\circ~$  A lateral transfer occurs when staff move from one program to another program; which results in a change of cost centers.
- In a lateral staff transfer the separating Manager/Supervisor is responsible for following the Separation Process (see section C Transfer of Computer, pg. 4)
- In a lateral staff transfer the receiving supervisor is responsible for following the New Hire Process (see section C Transfer of Computer, pg. 4)
- $\circ~$  Staff completing a lateral transfer may not take their computer with them unless they receive County Executive approval

### Internal Loan of Computers across HHS AE

- Occurs when Manager/Supervisor agrees to loan a computer internally to HHS\_AE staff to support a business need.
- $\circ~$  This computer will remain assigned to the loaning Manager/Supervisor in SAP. They retain responsibility for the computer.
- Manager/Supervisor complete the Travis County Inventory Form in comments state where and to whom the computer went with an approximate date of return
- The Manager/Supervisor will forward the form to the HHS\_AE Facilities Liaison who will update SAP, in the memo field, and send to the County's Fixed Asset Manager in Purchasing.
- Manager/Supervisor will maintain the form as a record of the location of the computer
- Once the Computer is returned, the Manager/Supervisor will complete the Travis County Inventory Form notate that the computer is now back and whom it is assigned to.
- The Manager/Supervisor will forward the form to the HHS\_AE Facilities Liaison who will update SAP and send to the County's Fixed Asset Manager in Purchasing

### D. Non-Routine Actions regarding an Asset

### <u>Purchase of a new asset with HHS\_AE Funds</u>

HHS\_AE funded asset that is not on the replacement list such as a computer for a Grant position or new technology outside of ITS computer allocation such as Tablets.

- Once the computer is received the Manager/Supervisor verifies it has an asset tag number.
- o If no asset tag number; coordinates with ITS to have the asset tagged
- Manager/Supervisor will complete the Travis County Inventory Form (Attachment A, pg. 8).
- The employee will sign the Form.
- HHS\_AE staff will receive a new computer and Manager/Supervisor staff complete the Travis County Inventory Form
- Staff will sign Form
- Manager/Supervisor will submit the form to Facilities Liaison
- Facilities Liaison maintains a copy of document and sends to Fixed Asset Manager in Purchasing
- o Fixed Asset Manager will update all information in SAP
- Retire a computer not on the replacement list as it was not purchased by ITS
  - Applies to technology purchased by HHS\_AE outside of ITS computer allocation such as Tablets; Grant purchased computers; computers purchased for temporary or intern positions
  - Manager/Supervisor decides when an asset in this category will be retired
  - Manager/Supervisor will complete the Travis County Inventory Form transferring the computer to ITS for disposal
  - Facilities Liaison will take possession of the computer and the completed form; drop off the computer with ITS and secure a signature from ITS personnel
  - o Facilities Liaison maintains a copy of document and sends to Fixed Asset Manager in Purchasing
  - Fixed Asset Manager will update in SAP to transfer computer out of HHS\_AE inventory

### <u>New FTE allocated to HHS\_AE during Budget Process (PB4 and PB5)</u>

• Applies when the Department's budget request for new FTEs and computers has been approved through an annual budget process

- Division Director informs the Facilities Liaison that HHS\_AE was approved to order computers through the budget process and provides the PB 5 which includes cost center, number of computers, and allocated fund amount
- Facilities Liaison, using the PB 5, will request ITS to order the Department's computer(s) and coordinate the Department's computer roll out.
- o Facilities Liaison will inform the Division Director of the rollout schedule provided by ITS
- ITS staff contacts HHS\_AE staff to arrange deployment of the new computer
- HHS\_AE staff or their designee will receive the new computer and will complete the Travis County Inventory Form and sign upon receipt of new computer
- Facilities Liaison maintains a copy of document and sends to Fixed Asset Manager in Purchasing
- Fixed Asset Manager will update SAP
- Within 30 days Managers/Supervisors will ensure all updates have been made and inventory is accurate for their span of control.
  - This will be completed by running Asset and Objects on Loan report from Manager Self-Service in SAP (See Attachment D, pg. 15)
  - Or How to Run an Asset Inventory SAP Report (See Attachment E, pg. 17)

### • Replacement of a computer not on the County's ITS Replacement Schedule

- This occurs when HHS\_AE is replacing a computer that was purchased outside the County's replacement schedule. The intent of this procedure is to ensure that the new computer is funded by HHS\_AE through a transfer to ITS who makes the purchase of the computer. This ensures that computer is being placed on the County's ITS replacement schedule.
- To request a new computer (<u>Attachment B, pg. 10</u>) needs to be completed and approved by the County Executive or Designee.
- Upon approval the Division Director will send the request <u>(Attachment B, pg. 10)</u> via email to the Sr. Financial Manager and the Facilities Liaison.
- The Sr. Financial Manager will engage with PBO and ITS for approval. Upon approval HHS\_AE Finance staff will complete a budget transfer and inform all when transfer has been updated in SAP.
- ITS will purchase and make contact with the Facilities Liaison for delivery and setup.
- HHS\_AE staff or their designee will receive the new computer and transfer the retired computer to ITS using the Travis County Inventory Form.
- HHS\_AE staff will receive a new computer and the Manager/Supervisor will complete he Travis County Inventory Form
- Staff will sign the inventory form
- Manager/Supervisor will submit the form to the Facilities Liaison
- $\circ$   $\;$  Facilities Liaison maintains a copy of document and sends to Fixed Asset Manager in Purchasing
- o Fixed Asset Manager will update all information in SAP

# Attachment A Travis County Inventory Form

|                                     | 1                                         | Email to HI<br>Travis Co<br>Inventory Tra<br>For All Inter/In | IS Internal E<br>unty - Fixed a<br>ansfer Req<br>atra-Departmental | mail to Purchasing External<br>Assets<br>uest Form<br>Transfers | E-mail to E | Both            |
|-------------------------------------|-------------------------------------------|---------------------------------------------------------------|--------------------------------------------------------------------|-----------------------------------------------------------------|-------------|-----------------|
| Date: 1<br>Asset Tag<br>Number      | Serial /<br>VIN Number                    | AssetDescription                                              | Equip/Unit Number<br>(For Vehicles Only)                           | Comments                                                        |             | Rows<br>(5 Max) |
| 2                                   | 3                                         | 4                                                             |                                                                    | 5                                                               |             | + -             |
| Transfer Asset(s) f<br>Cost<br>8    | rom: Employee Name                        | 6<br>Locati<br>9                                              | on                                                                 | Employee Identification Number (EIN)<br>Signature<br>10         | 7           |                 |
| Transfer Asset(s)<br>Cost<br>11 (8) | to: Employee Name<br>t Center Name/Number | 11 (6)<br>Locat<br>11 (9)                                     | ion                                                                | Employee Identification Number (EIN)<br>Signature<br>11 (10)    | 11 (7)<br>e |                 |
| Submitted by:                       | 12                                        | Phone: 4-                                                     |                                                                    |                                                                 |             |                 |
| Effective Febru                     | uary 22, 2019                             |                                                               |                                                                    |                                                                 | HHS Fixe    | d Asset         |

### Steps to complete the Inventory Transfer Request Form

- 1. Date = Date of form completion
- 2. Asset Tag Number Located on Property of Travis County label on the asset
- 3. Serial/ VIN number Located on Property of Travis County label on the asset
  - a. VIN number is for Vehicles only
- 4. Asset Description
  - a. NBW Notebook workstation (has a docking station)
  - b. NBM Notebook without a docking station
  - c. PC1 Standard PC (not a laptop)
  - d. TAB Tablet Computer
  - e. MDC Mobile Data Computer(Toughbook)
- 5. Comments describe what action is occurring with the asset

#### Transfer Asset(s) from

- 6. Employee Name type in name
- 7. Employee Identification Number (EIN/Personnel number) this is not the position number (slot Number)

NOTE: Employee Identification Number can be located by the individual in SAP by following the following path listed below;

- a. Sign on to SAP
- b. Employee Self-Serve tab
- c. Personal Information
- d. Employment & Salary History

- e. Employee Number
- 8. Cost Center Name/Number from drop down choose the program you are working for
- 9. Location auto populates from above but also provides an opportunity to change if needed
- 10. Signature = the employee name in the row, sign electronically with Adobe. See below for links to instructions on how to electronically sign with Adobe.

# How to Create a Digital Signature in Adobe Acrobat Reader DC

https://www.youtube.com/watch?v=v9fAIMeQ2sM

- 11. Transfer Asset(s) to Follow steps 6. through 10.
- 12. Submitted by = the person who is going to send this form out for SAP editing
  12a. Forms that <u>DO NOT</u> require a Cost Center change in SAP are emailed to Ronnie Machado, HHS\_AE, using the HHS\_AE Internal email button.
  12b. Forms that <u>DO</u> require a Cost Center change in SAP are emailed to Richard Rodriguez, Purchasing,

using the Purchasing External button

# Attachment B

# REQUEST FOR NEW COMPUTER TO BE PURCHASED AND TO BE PLACED ON THE COUNTY'S REPLACEMENT SCHEDULE

The Department respectfully requests a new computer purchase be made by ITS and to be added to the County's replacement cycle.

Upon approval the Department will transfer funding to ITS (per current quote provided by ITS)

| 1.     | New computeror replace Asset Tag#                    |                  |
|--------|------------------------------------------------------|------------------|
| 2.     | To be assigned to POID (Position#)                   |                  |
| 3.     | PositionTitle                                        |                  |
| 4.     | Staff Name                                           |                  |
| 5.     | EIN # (Employee#)                                    |                  |
| 6.     | Location for Asset                                   |                  |
| 7.     | Item requested for purchase                          |                  |
| 8.     | Quote #                                              |                  |
| 9.     | Amount Hardware                                      |                  |
| 10.    | Amount Software                                      |                  |
| When   | approved by PBO and ITS, HHS_AE will transfer to ITS |                  |
| TO Cos | st Center 1120020001 GL 510070(Hardware)\$           |                  |
| FROM   | Cost Center\$                                        |                  |
| TO Cos | t Center 1120020001 GL 510310 (Software)\$           |                  |
| FROM   | Cost Center\$                                        |                  |
| *or So | ftware licenses will transfer from Asset tag#to      | the new purchase |

# ATTACHMENT C

## HOW TO UPDATE ASSET INFORMATION IN SAP

- 1) Choose Finance Tab
- 2) Sub level bar choose Assets
- 3) Left panel choose Update Asset Information
- 4) Click on information box for Asset
- 5) Choose I: Inventory Number tab
- 6) Type in the fixed asset tag number

### Hit enter

| TRAVIS COU                                                                 | JNTY                               |                                                                                                    | Search: |
|----------------------------------------------------------------------------|------------------------------------|----------------------------------------------------------------------------------------------------|---------|
| History                                                                    | Favorites Personalize              | View Help                                                                                                    |         |
| Self-Service & Approvals                                                   | Budget Finance                     | 1     E     E     E       HR and Time     Shopping     Travel and Expenses     Reporting     SAP Easy Access                                                                                                    |         |
| Invoices and Payments A                                                    | ssets 2 Cash Receipts              | General Ledger Capital Projects Customers                                                                                                    |         |
| Overview     Asset Inventory Report     Update Asset Information           | Change Asso                        | set: Initial screen         Image: Image: I                                                                                                    |         |
| Use Mass Changes Sp     View Asset Master Data     Asset in Transit Report | Asset<br>Subnumber<br>Company Code | Main Asset Number (1)<br>1000<br>T I: Names and classes<br>C: Cost center<br>I: Inventory number 5<br>M: Investment Orders<br>M: Investment Orders<br>M: Investment Ord | C X     |
|                                                                            |                                    | Company Code 1000 T<br>Inventory number 6 County Asset Tag #<br>Asset Class Description Asset Subnumber Maximum No. of Hits 500                                                                                                    |         |
|                                                                            |                                    |                                                                                                    |         |

7) Click on the green checkmark

| Hit enter<br>TRAVIS COL                                                    | INTY                               |                        |                                                                                      |                                  |                                                                 |                                     | Searc        | h: |
|----------------------------------------------------------------------------|------------------------------------|------------------------|--------------------------------------------------------------------------------------|----------------------------------|-----------------------------------------------------------------|-------------------------------------|--------------|----|
| + Back Forward ⊨ History                                                   | Favorites Personalize N            | /iew Help              |                                                                                      |                                  |                                                                 |                                     |              |    |
| Self-Service & Approvals                                                   | Budget Finance                     | HR and Time Shopp      | Ding Travel and Expenses                                                             | Reporting                        | SAP Easy Access                                                 |                                     |              |    |
| Invoices and Payments As                                                   | sets Cash Receipts                 | General Ledger Capital | Projects Customers                                                                   |                                  |                                                                 |                                     |              |    |
| Overview     Asset Inventory Report     Lindate Asset Information          | Change Asset                       | et: Initial screen     | ]<br>[Cancel][System ∡]   [Master data]                                              | Depreciation are                 | eas Asset values                                                |                                     |              |    |
| Use Mass Changes Sp     View Asset Master Data     Asset in Transit Report | Asset<br>Subnumber<br>Company Code | 1000                   | Main Asset Number (1)<br>C Names and classes<br>Cocd Inventory number<br>1000 180139 | C; Cost cente<br>Class<br>523010 | er I: Inventory numbe<br>Asset description<br>E6570 - NB MOBILE | r M: Inves<br>Asset Si<br>1058827 0 | tment Orders | C  |
|                                                                            |                                    |                        | 1 Entry found                                                                        |                                  |                                                                 |                                     |              |    |

| TRAVIS CO                                                                       | UNTY                                            | This scre                                 | en pops up                                               |                                 |                     |                   |                   |
|---------------------------------------------------------------------------------|-------------------------------------------------|-------------------------------------------|----------------------------------------------------------|---------------------------------|---------------------|-------------------|-------------------|
| Back Forward Histor                                                             | y Favorites Pe                                  | ersonalize V                              | ïew Help                                                 |                                 |                     |                   |                   |
| Self-Service & Approvals                                                        | Budget                                          | Finance                                   | HR and Time                                              | Shopping                        | Travel and Expenses | Reporting         | SAP Easy Access   |
| Invoices and Payments  Overview Asset Inventory Report Update Asset Information | Assets Cash<br>Finance > Ass<br>Chang<br>Menu _ | Receipts<br>sets > Upda<br><b>je Asse</b> | General Ledger<br>ate Asset Information<br>et: Initial s | Capital Project<br>on<br>CCCEED | ts Customers        | a) Depreciation a | reas Asset values |
| Use Mass Changes Sp     View Asset Master Data     Asset in Transit Report      | Asset<br>Subnumber<br>Company Co                | ode                                       | 1058827 C<br>0<br>1000                                   | 2                               |                     |                   |                   |

### Hit enter

### Tabs that can be updated

8) Time Dependent tab

- Update Location
  - Click on the information box
  - Type in location name, hit enter
  - Choose location by clicking on it
  - Click the green check mark it has been updated
- Room Number data enter room number
- Personnel Number (assigned staff for the asset)
  - Click on the information box
  - Type in staff name (it can just be last name), hit enter, find the person you need
  - Click on the person and then the green check mark it has been updated
- 9) TC Fields
  - o Memo
    - To add specific helpful notes
- 10) When completed with the updates click the yellow save button

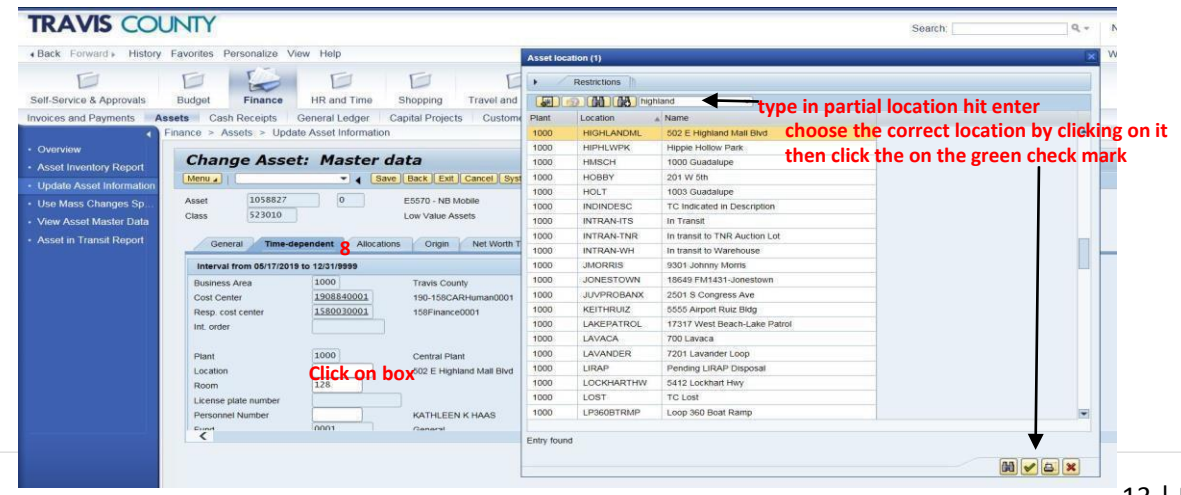

| General Time-d            | ependent Allocations      | Origin Net Worth                          | Tax TC                  | Fields Depred       | . Areas |               |                 |    |
|---------------------------|---------------------------|-------------------------------------------|-------------------------|---------------------|---------|---------------|-----------------|----|
| Interval from 05/17/201   | 9 to 12/31/9999           |                                           |                         |                     |         |               |                 |    |
| Business Area             | 1000                      | Travis County                             |                         |                     |         |               |                 |    |
| Cost Center               | 1908840001                | 190-158CARHuman0001                       | Personnel N             | iumber (1)          |         |               |                 | ×  |
| Resp. cost center         | 1580030001                | 158Finance0001                            |                         |                     |         | 6             |                 |    |
| Int. order                |                           |                                           | • N                     | I: Last name - Firs | t name  | K: Organizati | onal assignment |    |
| Plant<br>Location<br>Room | 1000<br>HIGHLANDML<br>128 | Central Plant<br>502 E Highland Mall Blvc | Last name<br>First name | smith               |         |               | Type in name    |    |
| License plate number      |                           |                                           |                         |                     |         |               |                 | 00 |
| Personnel Number          | Click on box              | KATHLEEN K HAAS                           |                         |                     |         |               |                 |    |
| Fund                      | 0001                      | Conoral                                   |                         |                     |         |               |                 |    |

|               |            | •        |            |                                   |
|---------------|------------|----------|------------|-----------------------------------|
| Last name     | First name | Pers.No. | End Date   |                                   |
| FOX           | ANN        | 1        | 12/31/9999 |                                   |
| FOX           | DONNA      |          | 12/31/9999 |                                   |
| FOX           | FREDERICK  |          | 02/29/2016 |                                   |
| FOX           | FREDERICK  |          | 12/31/9999 |                                   |
| FOX           | JUDITH     |          | 12/31/9999 | Choose person by clicking on them |
| FOX           | ROBIN      |          | 12/31/9999 | Click on green check mark         |
| FOX           | SHARON     |          | 12/31/9999 | chek on green check mark          |
| Entries found |            |          |            |                                   |

| TRAVIS COU                                                                                                    | JNTY                                                                                                    |                                                                                                    |                                                                                            |                                                                                                    |                                                              |                                                    |
|----------------------------------------------------------------------------------------------------|----------------------------------------------------------------------------------------------------|----------------------------------------------------------------------------------------------------|--------------------------------------------------------------------------------------------|----------------------------------------------------------------------------------------------------|--------------------------------------------------------------|----------------------------------------------------|
| Back Forward History                                                                                                    | Favorites Personalize V                                                                                                    | 'iew Help                                                                                             |                                                                                            |                                                                                                    |                                                              |                                                    |
| Back Forward History     Self-Service & Approvals      Invoices and Payments     Asset Inventory Report      Update Asset Information      Use Mass Changes Sp      View Asset Master Data      Asset in Transit Report | Favorites Personalize V<br>Budget Finance<br>ssets Cash Receipts<br>Finance > Assets > Upd<br>Change Asset<br>Menu (<br>Asset 1058827<br>Class 523010<br>General Time-of<br>Equipment<br>Warranty/Maintenance<br>Acquisition Method<br>Disposition Method<br>Serial Number<br>Goods Receipt No.<br>Line Item No. for GR<br>Memo | Tiew Help<br>HR and Time<br>General Ledger<br>ate Asset Information<br>t: Master<br>ependent<br>Ploca | Shopping<br>Capital Project<br>on<br>data<br>E5570 - NB M<br>Low Value As<br>attons Origin | Travel and Expenses<br>ts Customers<br>Cancel System Pre<br>Mobile<br>ssets Company to<br>Net Worth Tax TC Fi | Reporting<br>evious tab page )<br>Code 1000<br>elds 9 Deprec | SAP Easy Access Next tab page (Asset values) Areas |
|                                                                                                    | Memo<br>Purchase Order<br>When finished clic                                                                                                    | k on the save b                                                                                       | pe in memo r<br>p101022<br>putton you are                                                  | note                                                                                                    |                                                              |                                                    |

## ATTACHMENT D

## How to Run an Asset and Objects on Loan Report

View assets and objects loaned to all of your employees on a specific date or time period

| - 🕘 🏧 https://tcsapinternal.traviscountybr.gov/irj/portal                                                                                                    | 🔎 👻 🚔 🖸 🚾 Travis Central 🛛 ഈ Reports - S 🗴 ഈ Asset and Obj ഈ Report Result 🏉 Internet Explo 👘 👔                                                                                                    |
|----------------------------------------------------------------------------------------------------|----------------------------------------------------------------------------------------------------|
| TRAVIS COUNTY                                                                                                    | Search: Q + New Session Lo                                                                                                    |
| Back Forward      History Favorites Personalize View Help                                                                                                    | Welcome: Kathleen                                                                                                    |
| Self-Service & Approvals Budget Finance HR and Time Strepping Travel and Ex                                                                                                    | penses Reporting SAP Easy Access                                                                                                    |
| tome Reports Reports R | [Full Screen]  Optio                                                                                                    |
| Prearization<br>Veports<br>How to Run MSS Reports<br>Employee Data<br>Asset and Objects on Load<br>Employee start and termination date<br>Asset and Objects on Load<br>Employee start and termination date<br>Asset and Objects on Load<br>Entriest cavings<br>Entriest cavings<br>Employee position & Salary history<br>Montemp of Taals<br>Employee position & Salary history<br>Employee termination date date for a specified time period<br>Employee termination<br>SAP Security Toke Assignments<br>Security Toke Assignments<br>Security Toke Assignments<br>Education<br>Employee education Information                                                                                                    | Time Management           Timeshell         Timeshell           Timeshell         Timeshell           Employees missing time entry for a specified time period         Employees missing time entry for a defined date period           Employee planned work schedule for a defined date period         Employee planned work schedule for a defined date period           Employee current laver balances         Employee current laver balances           Employee earee and taken for a defined date range         Overtime hours worked by employee for a specified time period           Overtime hours worked by employee for a specified time period         Comp Time Earned in Lieu of Overtime paid for a specified time period           Comp Time Earned in Lieu of Overtime paid for a specifically for Sheriff's Office         Employee attendance and leave detail report - designed specifically for Sheriff's Office |

- 1. Log into SAP → select the Self-Service & Approvals folder → Select the Manager Self-Service (ESS) tab
- 2. Select Reports from the Menu
- 3. Select Asset and Objects on Loan

When selecting employees you can select all or highlight specific staff

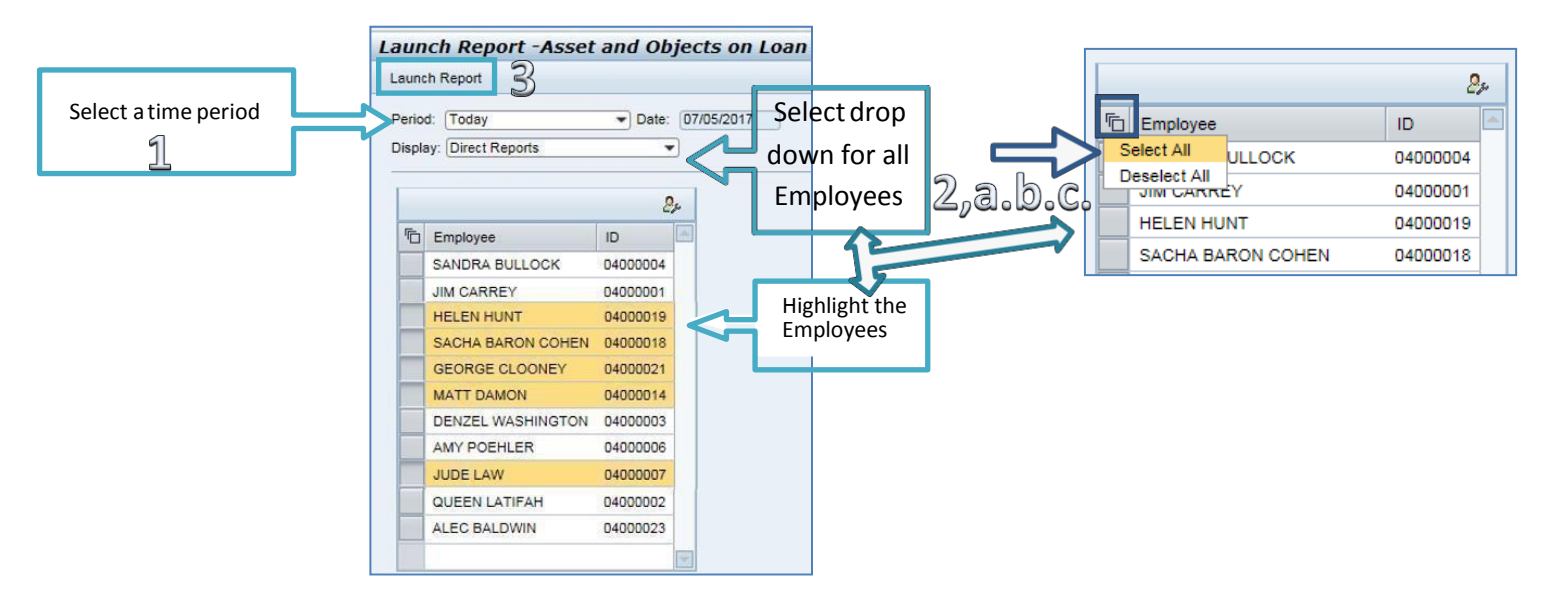

- 1. Select a time period normally use the Today option
- 2. Select staff
  - a. Defaults to Direct Reports
  - b. Select drop down for all staff option
  - c. Highlight specific staff or Select All
- 3. Launch Report

**Employee Assets and Objects on Loan** 

A DOCUS OF LOCAL OF LOCAL
 Soft in Ascending Order Soft in Descending Order Set Filter Total Print Preview Local File... Mail Recipient Graphic Change Layout...

Employee Assets and Objects on Loan

| TYPE. | Тад    | Asset   | Class  | Description       | Quantity | Location | Room | VerifyDate | Verfy By | Employee           | Employee Org Unit | Valid from | Valid to   |  |  |  |  |  |
|-------|--------|---------|--------|-------------------|----------|----------|------|------------|----------|--------------------|-------------------|------------|------------|--|--|--|--|--|
| ASSET | 180144 | 1058832 | 523010 | E5570 - NB Mobile | 0        | HIGHLAN  | 143  |            |          | LISA GLASS         | 158HHS Finance    | 05/17/2019 | 12/31/9999 |  |  |  |  |  |
| ASSET | 180140 | 1058828 | 523010 | E5570 - NB Mobile | 0        | HIGHLAN  | 144  |            |          | JOHN BRADSHAW      | 158HHS Finance    | 05/17/2019 | 12/31/9999 |  |  |  |  |  |
| ASSET | 180148 | 1058836 | 523010 | E5570 - NB Mobile | 0        | HIGHLAN  | 140  |            |          | SAN JUANA GONZALEZ | 158HHS Finance    | 06/06/2018 | 12/31/9999 |  |  |  |  |  |
| ASSET | 180145 | 1058833 | 523010 | E5570 - NB Mobile | 0        | HIGHLAN  | 133  |            |          | DOANTRANG LAM      | 158HHS Accounting | 05/17/2019 | 12/31/9999 |  |  |  |  |  |
| ASSET | 180138 | 1058826 | 523010 | E5570 - NB Mobile | 0        | HIGHLAN  | 130  |            |          | ROSA SIMPSON       | 158HHS Finance    | 05/17/2019 | 12/31/9999 |  |  |  |  |  |

To Export this report to Excel complete the following steps.

- 1. Click on Menu
- 2. Then List
- 3. Then Export
- 4. Then Spreadsheet

#### The below screen will pop up

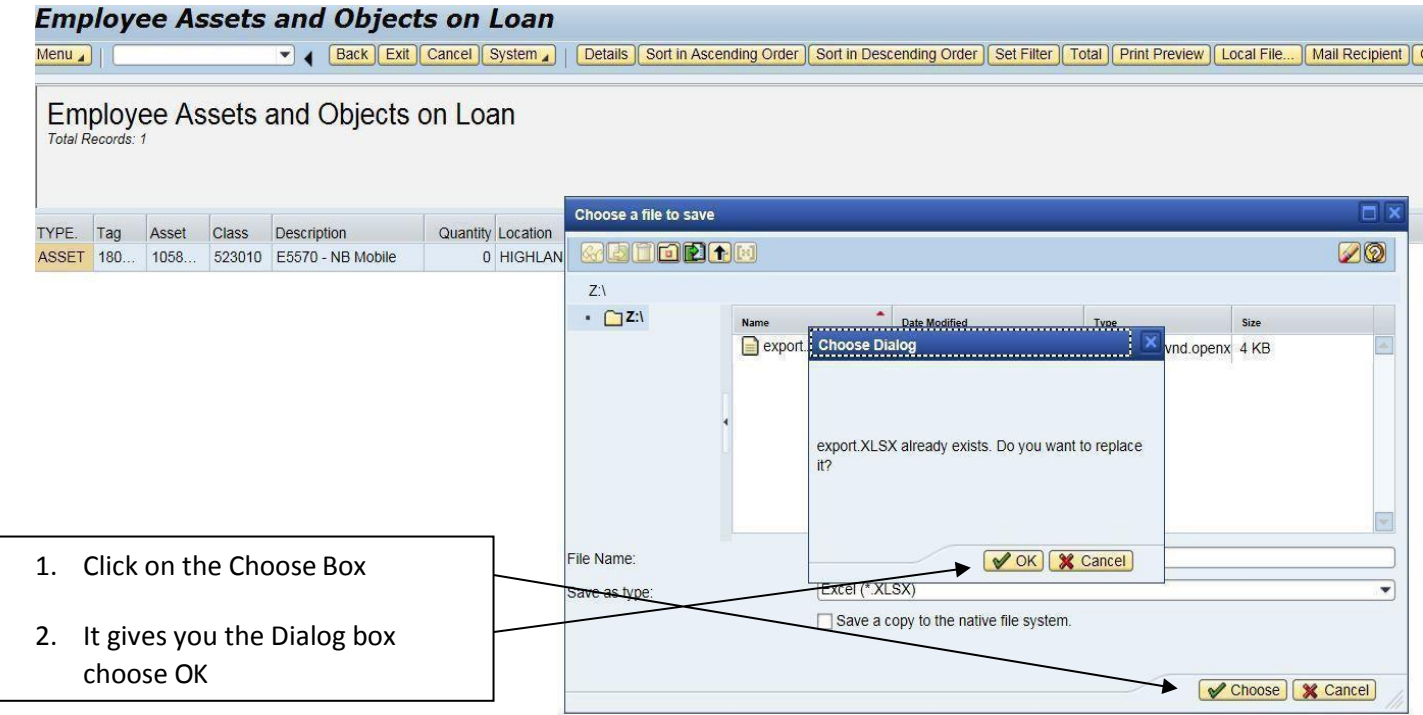

A message pops up Do you want to open or save export.XLSX, Click on OPEN Excel opens with the report, click Enable Editing and format as needed.

# ATTACHMENT E How to Run an Asset Inventory SAP Report ASSET INVENTORY REPORT

1. Start the transaction using the menu path **Finance Tab** then the **Asset Tab** on the below Tool Bar and then the **Asset Inventory Report** on the drop down menu (see below for detail navigation steps)

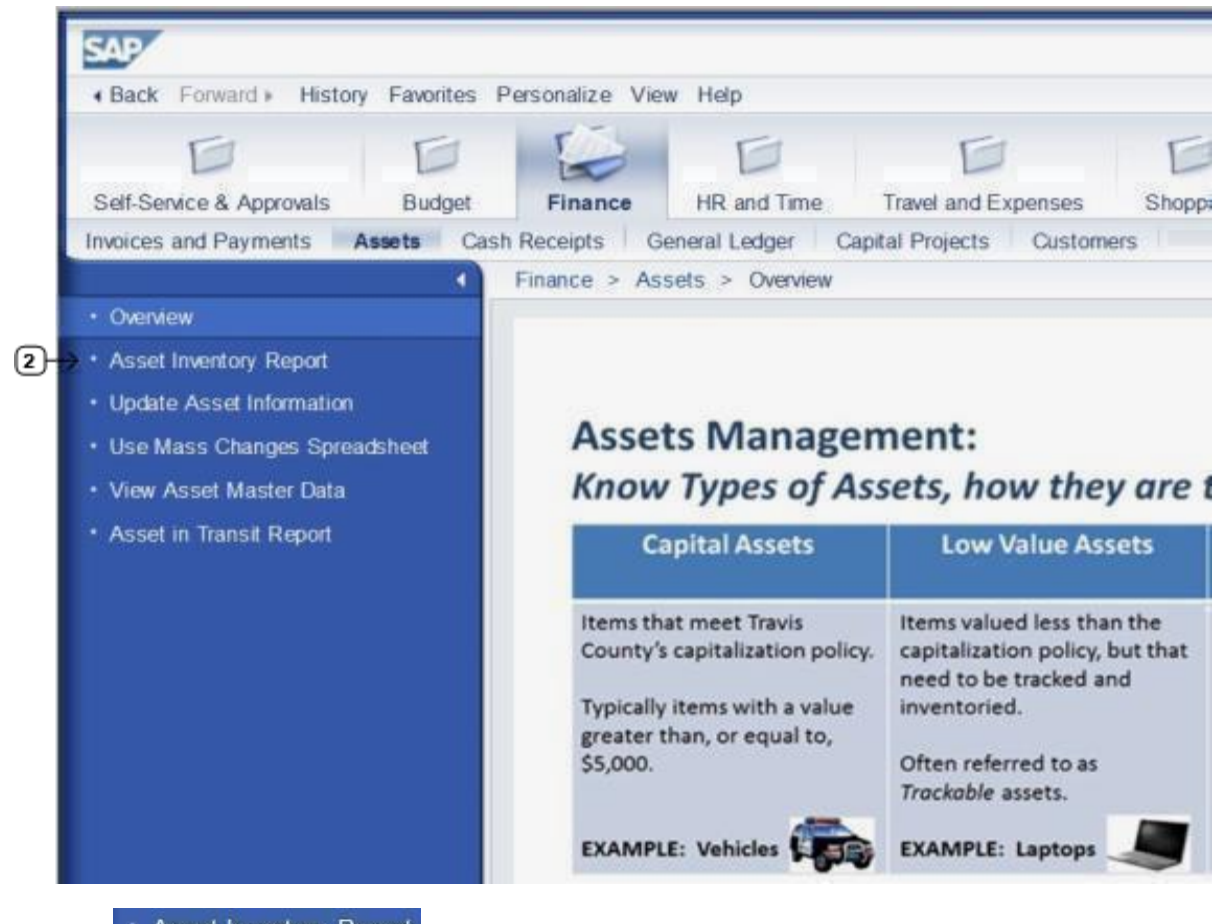

2.

Asset Inventory Report
Click the

navigation link (button).

#### **Asset Inventory Report**

| Menu a                        | •  | Save as Variant | Back | Exit | Cancel | System a | Execute   | Get Variant | All Selections |
|-------------------------------|----|-----------------|------|------|--------|----------|-----------|-------------|----------------|
| Report-specific selections    |    |                 |      |      |        |          |           |             |                |
| Fiscal Year                   |    | 2015            |      | to   |        |          | -         |             |                |
| Responsible Cost Center (RCC) | -( |                 |      | to   |        |          | <b>\$</b> |             |                |
| Personnel Number              |    |                 |      | to   |        |          | \$        |             |                |
| Inventory number (Tag)        |    |                 |      | to   |        |          | \$        |             |                |
| Purchase Order Number (PO)    |    |                 |      | to   |        |          | \$        |             |                |
| Asset Number (SAP)            |    |                 |      | to   |        |          | \$        |             |                |
| Asset location                |    |                 |      | to   |        |          | \$        |             |                |
| Fund                          |    |                 |      | to   |        |          | \$        |             |                |
| Grant                         |    |                 |      | to   |        |          | \$        |             |                |
| Serial Number                 |    |                 |      | to   |        |          | \$        |             |                |
| Vehicle Identification Number |    |                 |      | to   |        |          | \$        |             |                |
| Equipment Number              |    |                 |      | to   |        |          | \$        |             |                |
| Asset Status                  |    |                 |      | to   |        |          | \$        |             |                |
| Asset Type                    |    |                 |      | to   |        |          | \$        |             |                |
|                               |    |                 |      |      |        |          |           |             |                |
| Output specification          |    |                 |      |      |        |          |           |             |                |
| Layout                        |    |                 |      |      |        |          |           |             |                |
|                               |    |                 |      |      |        |          |           |             |                |

3.

As required, complete/review the following fields:

| -   |          |  |
|-----|----------|--|
| Des | cription |  |

| Center (RCC) | Example: 1580010001                                                     | F |
|--------------|-------------------------------------------------------------------------|---|
|              | For Assets assigned to staff reporting directly to the County Executive |   |

#### **Asset Inventory Report**

| Asset Inventory Report        |                      |      |                 |          |                            |
|-------------------------------|----------------------|------|-----------------|----------|----------------------------|
| Menu 🖌                        | Save as Variant Back | Exit | Cancel System 🖌 | Execute  | Cot Variant All Coloctions |
| Report-specific selections    |                      |      |                 |          |                            |
| Fiscal Year                   | 2019                 | to   |                 | <b>-</b> |                            |
| Responsible Cost Center (RCC) | 1580010001 🔍         | to   |                 | <b></b>  |                            |
| Personnel Number              |                      | to   |                 | <b></b>  |                            |
| Inventory number (Tag)        |                      | to   |                 |          |                            |
| Purchase Order Number (PO)    |                      | to   |                 | <b></b>  |                            |
| Asset Number (SAP)            |                      | to   |                 | <b></b>  |                            |
| Asset location                |                      | to   |                 |          |                            |
| Fund                          |                      | to   |                 | <u></u>  |                            |
| Grant                         |                      | to   |                 |          |                            |
| Serial Number                 |                      | to   |                 | <b>_</b> |                            |
| Vehicle Identification Number |                      | to   |                 |          |                            |
| Equipment Number              |                      | to   |                 | <b>_</b> |                            |
| Asset Status                  |                      | to   |                 | <b></b>  |                            |
| Asset Type                    |                      | to   |                 | <b>_</b> |                            |
| Property indicator            |                      | to   |                 | <b>-</b> |                            |
|                               |                      |      |                 |          |                            |
| Output specification          |                      |      |                 |          |                            |
| Layout                        |                      |      |                 |          |                            |
|                               |                      |      |                 |          |                            |

4. Click Execute

#### Asset Inventory Report

# EXPORT TO EXCEL SPREADSHEET

| Asset Inventory Report                 |                        |                        |                                                   |                  |                |                  |            |          |            |
|----------------------------------------|------------------------|------------------------|---------------------------------------------------|------------------|----------------|------------------|------------|----------|------------|
| Nenu a   Reck   Ltd (Cancel ) System a |                        |                        |                                                   |                  |                |                  |            |          |            |
|                                        |                        |                        |                                                   |                  |                |                  |            |          |            |
| Asset Inventory Rep                    | Asset Inventory Report |                        |                                                   |                  |                |                  |            |          |            |
|                                        |                        |                        |                                                   |                  |                |                  |            |          |            |
| Asset Number (SAP)                     | Sub Number             | Inventory number (TAG) | Asset description                                 | Serial Number    | VIN            | Equipment Number | Resp. CC   | Location | Asset loca |
| 1011899                                | 0                      | 124212                 | PRINTER DELL WORKGROUP LASER M5200N               | 7YZBS21          |                |                  | 1580010001 | HIGHLAN  | 502 E Hig  |
| 1006116                                | 0                      | 99647                  | PRINTER OPTRAS 1625 - 15PPM 350 INPUT/250         | 11113967         |                |                  | 1580010001 | PALMSQ   | 100 N (H)  |
| 1011833                                | 0                      | 124810                 | DELL WORKGROUP LASER PRINTER M5200N 221-3132      | 580CS21          |                |                  | 1580010001 | PALMSQ   | 100 N IH3  |
| 1022739                                | U                      | 138267                 | OPTOMA EP721 DEP PROJECTOR                        | Q85N819AAAAACU   |                |                  | 1580010001 | PALMSQ   | 100 N IH3  |
| 1016211                                | 0                      | 128293                 | OPTOMA EP 739 DDR DLP PROJECTOR                   | 080N609AAAAAC2   |                |                  | 1580010001 | HIGHLAN  | 502 E Hig  |
| 1026303                                | 0                      | 154087                 | NOTEBOOK TATITUDE E6400 WKSTATION QTF: 492272883  | 8W2EZK1          | NO REPUTRECYC  |                  | 1580010001 | HIGHLAN  | 502 E Hig  |
| 1017697                                | 0                      | 128565                 | PRINTER DELL 3110CN COLOSYR WNTY QUOTE #343715416 | GT98991          |                |                  | 1580010001 | PALMBQ   | 100 N IHS  |
| 1020434                                | U                      | 131507                 | PRINTER DELL 5310N WORKGRP: QUOTE 388075342       | H5QV4B1          |                |                  | 1580010001 | PALMSQ   | 100 N IH:  |
| 1020468                                | 0                      | 157916                 | RADIO XTS2500 PORTABLE MOTOROLA                   | 205CHX4150       | TC FAC MGT 03  | 17343            | 1580010001 | PALMSQ   | 100 N IH3  |
| 1020470                                | U                      | 157918                 | RADIO XTS2500 PORTABLE MOTOROLA                   | 205CHX4148       | TC FAC MGT 06  | 17346            | 1580010001 | PALMSQ   | 100 N IH:  |
| 1024938                                | 0                      | 139834                 | PROJECTOR CASIO XJ-S47                            | B013BCBE91024738 |                |                  | 1580010001 | PALMSQ   | 100 N IHS  |
| 1025592                                | 0                      | 153022                 | COMPUTER OPTIPLEX 760 DELL                        | 273HLK1          |                |                  | 1580010001 | PALMSQ   | 100 N IH8  |
| 1026222                                | 0                      | 139920                 | PRINTER DELL 5330DN                               | 96Z6VG1          |                |                  | 1580010001 | HIGHLAN  | 502 E Hig  |
| 1029443                                | U                      | 146364                 | DELL LATTIODE 2110 INTEL ATOM N470                | JWWWNRN1         |                |                  | 1580010001 | HIGHLAN  | 502 E Hig  |
| 1030170                                | 0                      | 186349                 | INFOCUS PROJECTOR                                 | AULC72500268     |                |                  | 1580010001 | HIGHLAN  | 502 E Hig  |
| 1039529                                | 0                      | 143121                 | HP 1200 PRINTER                                   | CNBC653538       | NO REPL;DEPTPU |                  | 1580010001 | PALMSQ   | 100 N IH3  |
|                                        |                        |                        |                                                   |                  |                |                  |            |          |            |

• This produces a list of all assets for the chosen cost center. You can export it to Excel for further analysis. You have now run an **Asset Inventory** report, with results displayed by cost center

### ATTACHMENT F HHS\_AE DEPARTMENT COST CENTERS IN SAP

| Listed in Cost Center Numeric Order |                                                                             | Listed Alphabetically |                                                                             |  |  |
|-------------------------------------|-----------------------------------------------------------------------------|-----------------------|-----------------------------------------------------------------------------|--|--|
| Cost Center<br>Number               | Cost Center Name                                                            | Cost Center<br>Number | Cost Center<br>Name                                                         |  |  |
| 1580010001                          | County Executive – Administration                                           | 1580420001            | AgriLife Extension                                                          |  |  |
| 1580020001                          | Chief Deputy - Human Resources                                              | 1580570001            | Chief Deputy - Administration                                               |  |  |
| 1580030001                          | Chief Deputy – Finance                                                      | 1580510001            | Chief Deputy - Community Liaison                                            |  |  |
| 1580040001                          | Research & Planning Division                                                | 1580050001            | Chief Deputy - Facilities                                                   |  |  |
| 1580050001                          | Chief Deputy – Facilities                                                   | 1580030001            | Chief Deputy - Finance                                                      |  |  |
| 1580060001                          | County Executive - Community Development Block Grant (CDBG)                 | 1580020001            | Chief Deputy - Human Resources                                              |  |  |
| 1580070001                          | County Executive - Public Health Manager                                    | 1580270001            | Community Services Division (CSD) - Administration                          |  |  |
| 1580080001                          | County Executive - City of Austin ILA's                                     | 1580300001            | Community Services Division (CSD) - Coming of Age                           |  |  |
| 1580100001                          | Family Support Services (FSS) - Administration                              | 1580310001            | Community Services Division (CSD) - Deaf and Hard of Hearing                |  |  |
| 1580110001                          | Family Support Services (FSS) - Case Management                             | 1580320001            | Community Services Division (CSD) - Housing Services                        |  |  |
| 1580120001                          | Family Support Services (FSS) - East Rural Community Center (ERCC)          | 1580280001            | Community Services Division (CSD) - Neighborhood Conference Committee (NCC) |  |  |
| 1580130001                          | Family Support Services (FSS) - North Rural Community Center (NRCC)         | 1580290001            | Community Services Division (CSD) - Work Based Learning (SYEP)              |  |  |
| 1580140001                          | Family Support Services (FSS) - North West Rural Community Center (NWRCC)   | 1580010001            | County Executive - Administration                                           |  |  |
| 1580150001                          | Family Support Services (FSS) - Palm Square                                 | 1580080001            | County Executive - City of Austin ILA's                                     |  |  |
| 1580160001                          | Family Support Services (FSS) - Post Road                                   | 1580060001            | County Executive - Community Development Block Grant (CDBG)                 |  |  |
| 1580170001                          | Family Support Services (FSS) - South Rural Community Center (SRCC)         | 1580070001            | County Executive - Public Health Manager                                    |  |  |
| 1580180001                          | Family Support Services (FSS) - West Rural Community Center (WRCC)          | 1580100001            | Family Support Services (FSS) - Administration                              |  |  |
| 1580190001                          | Office of Children's Services (OCS) - Administration                        | 1580110001            | Family Support Services (FSS) - Case Management                             |  |  |
| 1580200001                          | Office of Children's Services (OCS) - CPS Board                             | 1580120001            | Family Support Services (FSS) - East Rural Community Center (ERCC)          |  |  |
| 1580210001                          | Office of Children's Services (OCS) - Home Visiting                         | 1580130001            | Family Support Services (FSS) - North Rural Community Center (NRCC)         |  |  |
| 1580220001                          | Office of Children's Services (OCS) - Prevention & Intervention             | 1580140001            | Family Support Services (FSS) - North West Rural Community Center (NWRCC)   |  |  |
| 1580230001                          | Office of Children's Services (OCS) - Children F.I.R.S.T.                   | 1580150001            | Family Support Services (FSS) - Palm Square                                 |  |  |
| 1580240001                          | Office of Children's Services (OCS) - Healthy Families                      | 1580160001            | Family Support Services (FSS) - Post Road                                   |  |  |
| 1580250001                          | Office of Children's Services (OCS) - Healthy Families Expansion            | 1580170001            | Family Support Services (FSS) - South Rural Community Center (SRCC)         |  |  |
| 1580260001                          | Office of Children's Services (OCS) - Systems of Care                       | 1580180001            | Family Support Services (FSS) - West Rural Community Center (WRCC)          |  |  |
| 1580270001                          | Community Services Division (CSD) - Administration                          | 1580500001            | Office of Children's Services - (OCS) TCP/TRIAD                             |  |  |
| 1580280001                          | Community Services Division (CSD) - Neighborhood Conference Committee (NCC) | 1580190001            | Office of Children's Services (OCS) - Administration                        |  |  |
| 1580290001                          | Community Services Division (CSD) - Work Based Learning (SYEP)              | 1580230001            | Office of Children's Services (OCS) - Children F.I.R.S.T.                   |  |  |
| 1580300001                          | Community Services Division (CSD) - Coming of Age                           | 1580200001            | Office of Children's Services (OCS) - CPS Board                             |  |  |
| 1580310001                          | Community Services Division (CSD) - Deaf and Hard of Hearing                | 1580240001            | Office of Children's Services (OCS) - Healthy Families                      |  |  |
| 1580320001                          | Community Services Division (CSD) - Housing Services                        | 1580250001            | Office of Children's Services (OCS) - Healthy Families Expansion            |  |  |
| 1580420001                          | AgriLife Extension                                                          | 1580210001            | Office of Children's Services (OCS) - Home Visiting                         |  |  |
| 1580500001                          | Office of Children's Services - (OCS) TCP/TRIAD                             | 1580220001            | Office of Children's Services (OCS) - Prevention & Intervention             |  |  |
| 1580510001                          | Chief Deputy - Community Liaison                                            | 1580260001            | Office of Children's Services (OCS) - Systems of Care                       |  |  |
| 1580540001                          | Social Service Contracts                                                    | 1580040001            | Research & Planning Division                                                |  |  |
| 1580570001                          | Chief Deputy - Administration                                               | 1580540001            | Social Service Contracts                                                    |  |  |